## 1. Get to the University of Buea Website(*www.ubuea.cm*) and follow the steps as indicated

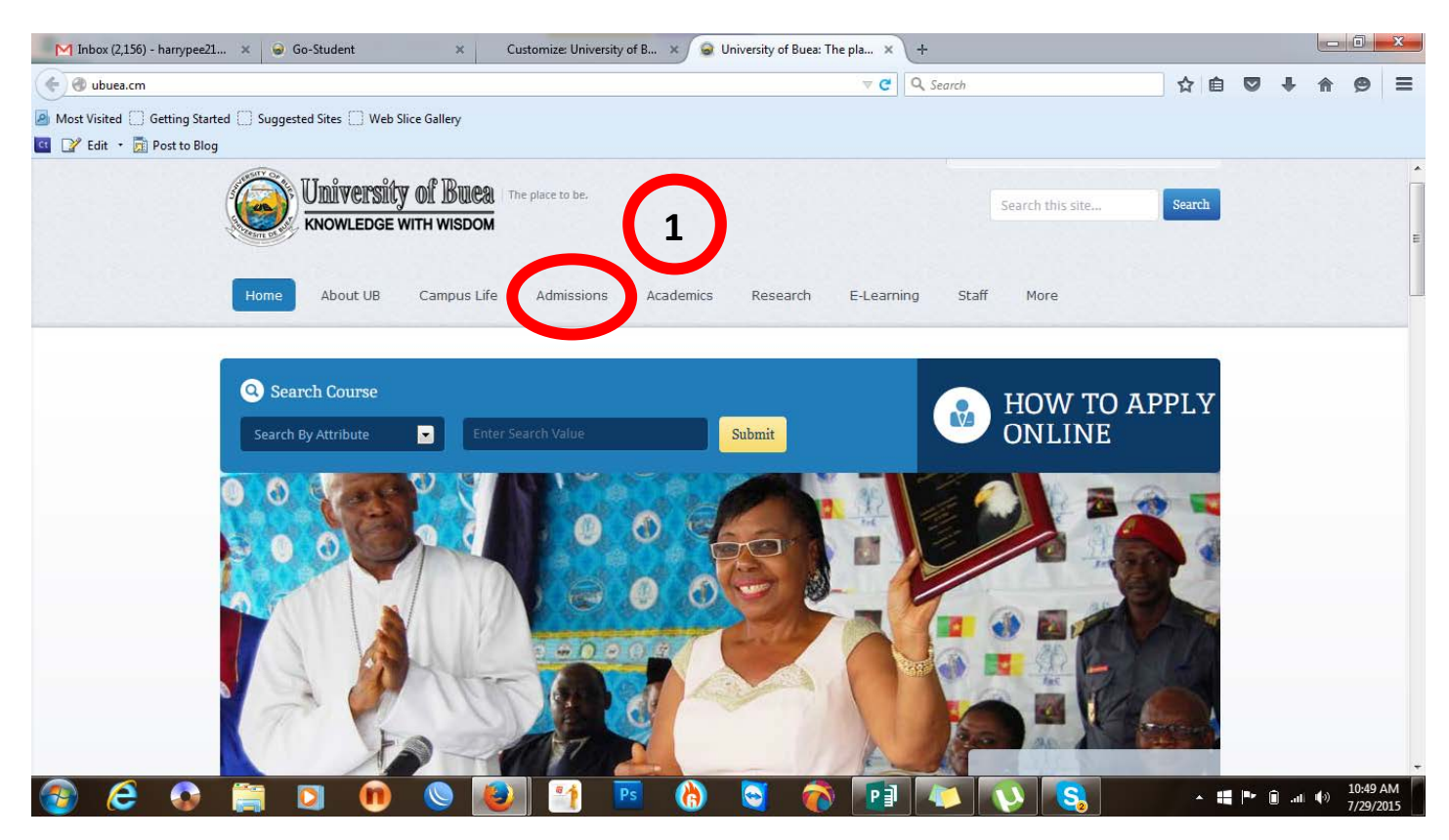

2. Verify the programmes that are available for admission before you proceed to step "3". Hover(place the cursor on the programme title) with your mouse over a programme title to view the minimal requirements for the programme

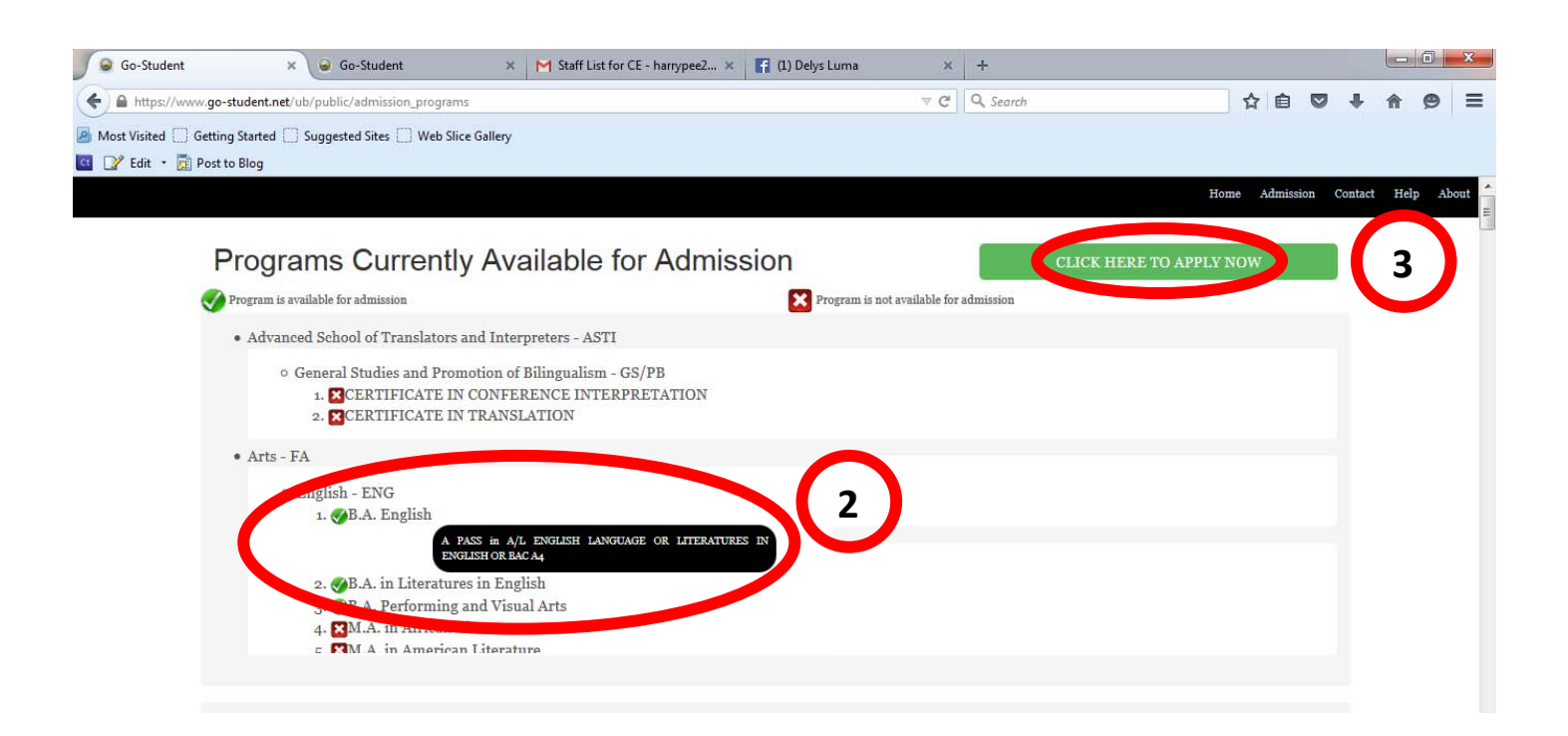

4. Create an application account and make sure you keep the accout credentials(username and password) safely. You will need these credentials to login to make any modifications on your application. You will also need them in the event of your application being granted. If you forget your username or password, you will not be able to retrieve it.

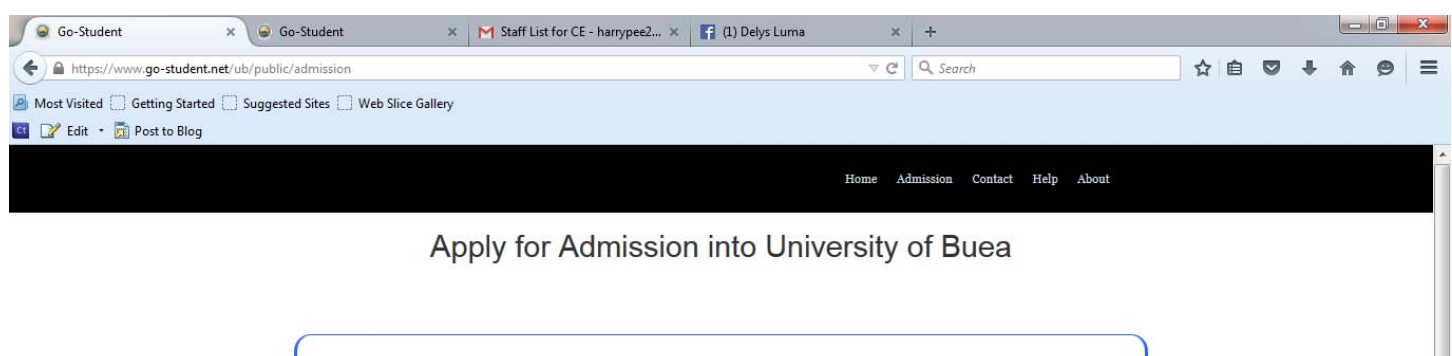

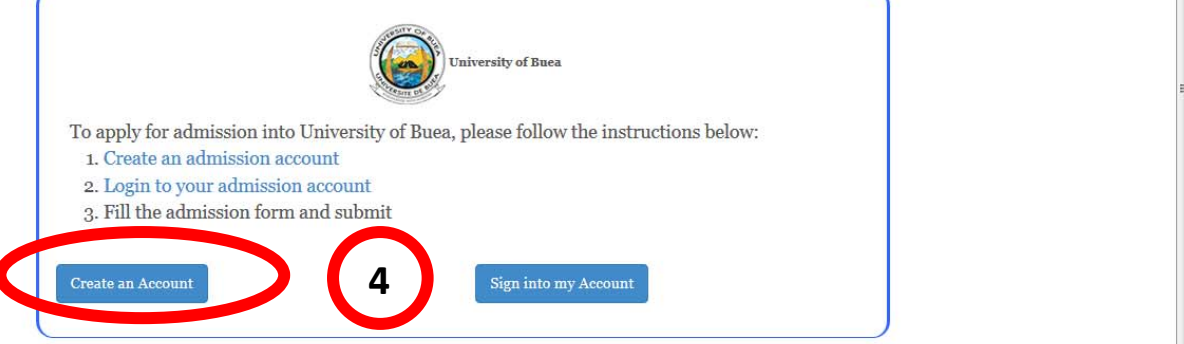

- 5. Fill in the form to creat an account. Please make sure you provide a valid (existing and functional) email address.
- 6. Click on the "Create Account" button to complete the task.

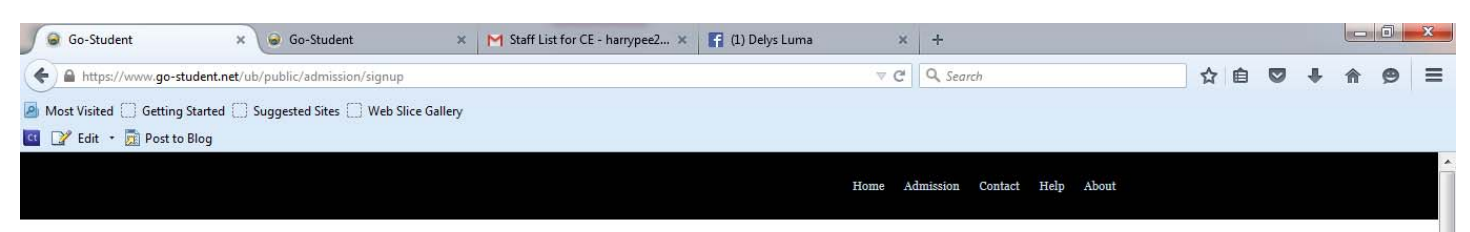

Apply for Admission to University of Buea

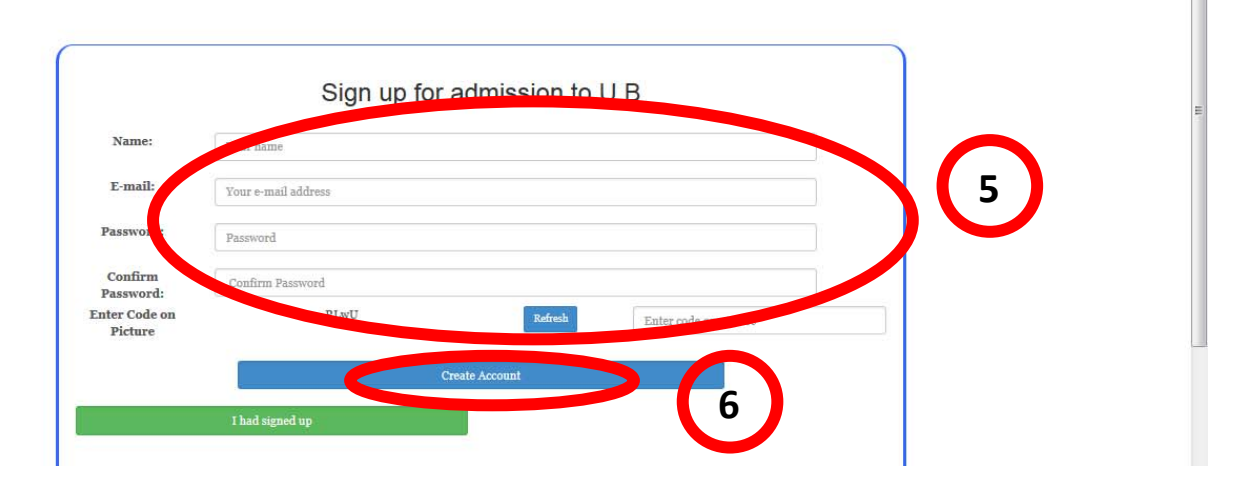

## 7. Purchase (pay for) the Online Application form

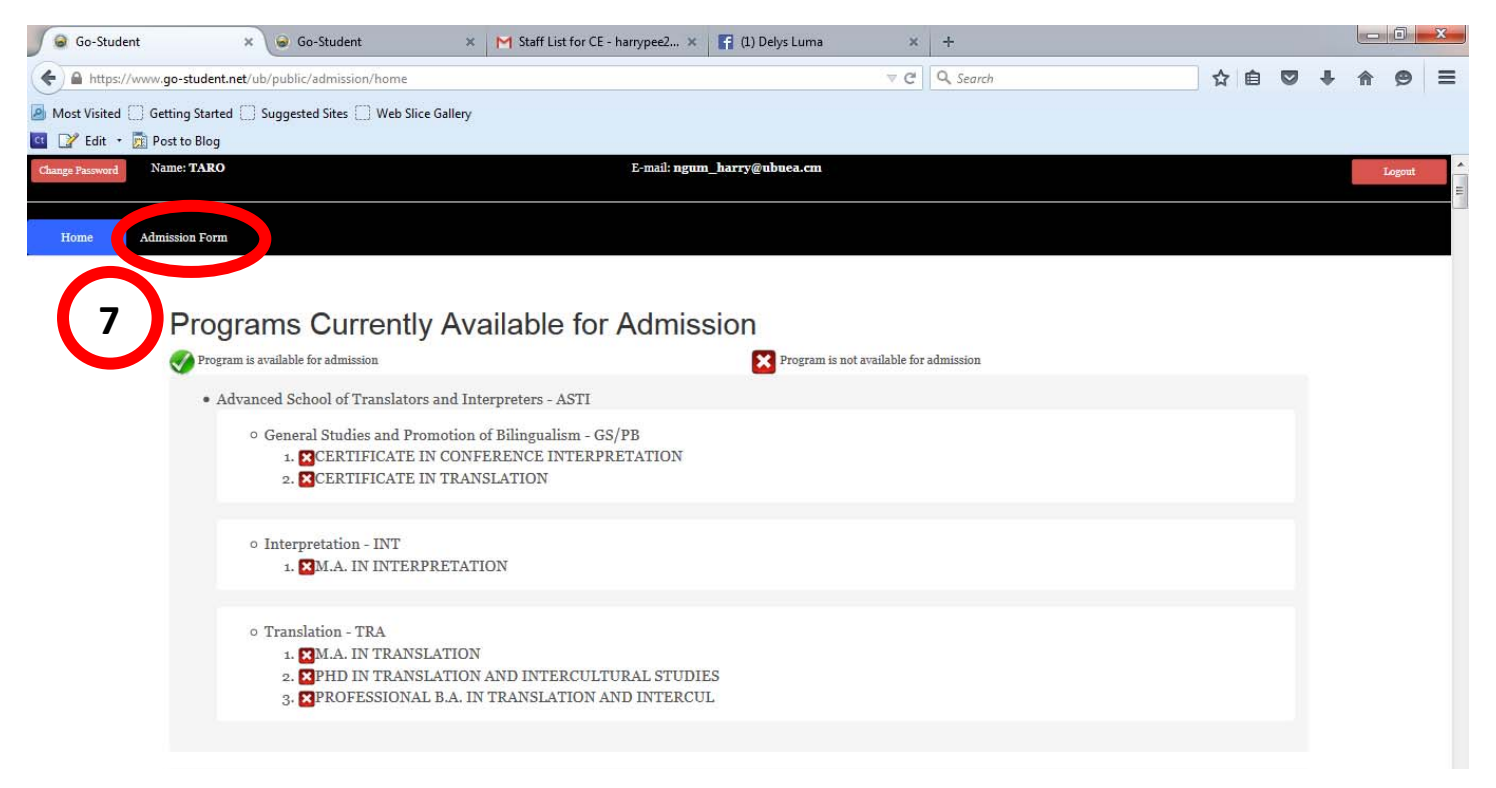

- 8. Choose a degree level and,
- select a Payment method(MTN Mobile Money recommended). For Undergraduate Degree Level, make sure you have atleast 11,500CFAF in your mobile money account for the transaction may incure charges. For Post Graduate applicants, make sure you have 22,500CFAF in your Mobile money account for same reasons above.

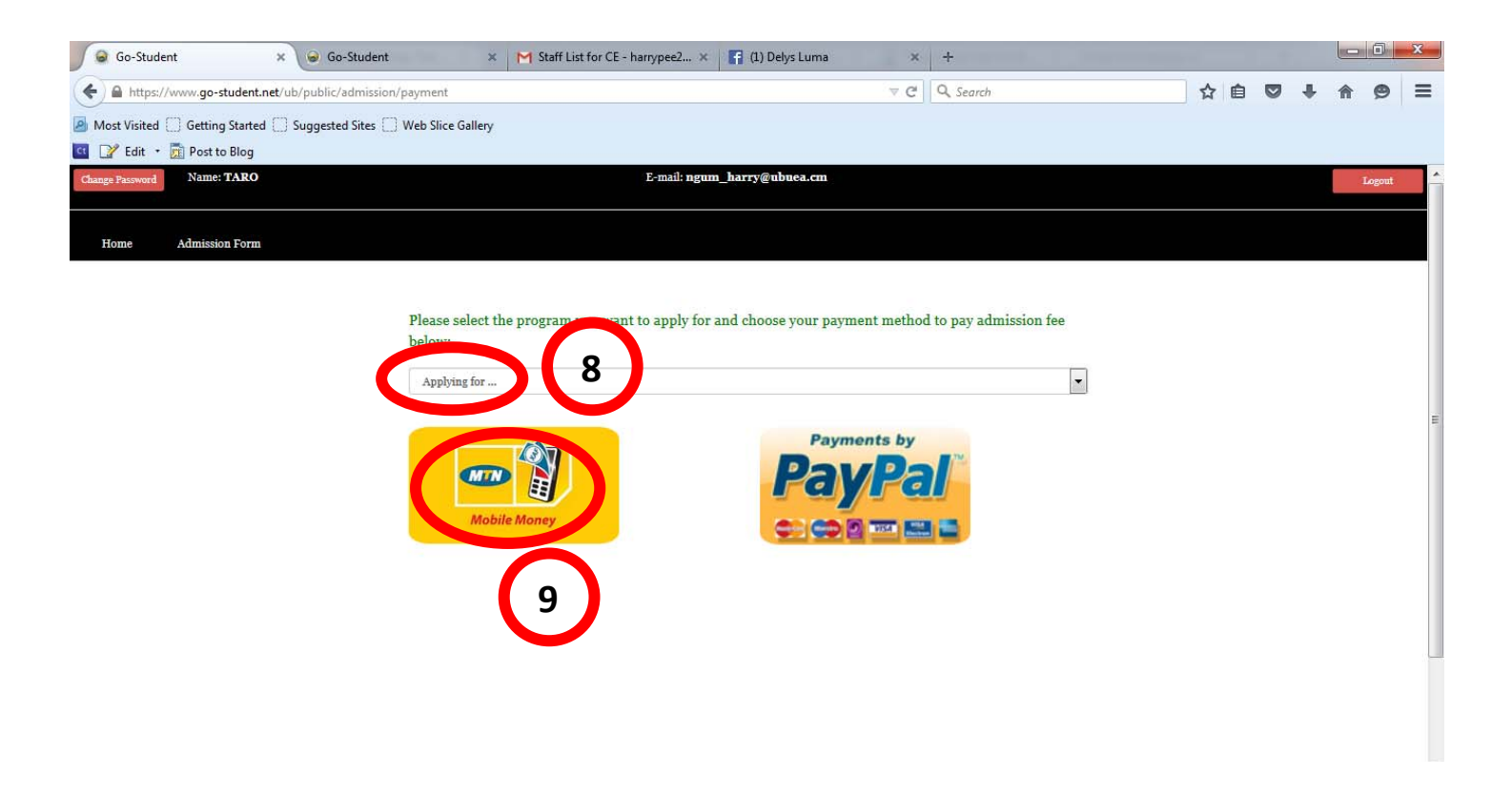

- 10. Enter a valid MTN Mobile Number. The Number must have a Mobile Money Account registered to it
- 11. Click on "Make Payment" button. You must have your mobile handset (phone) handy as you will be prompted to enter some information.

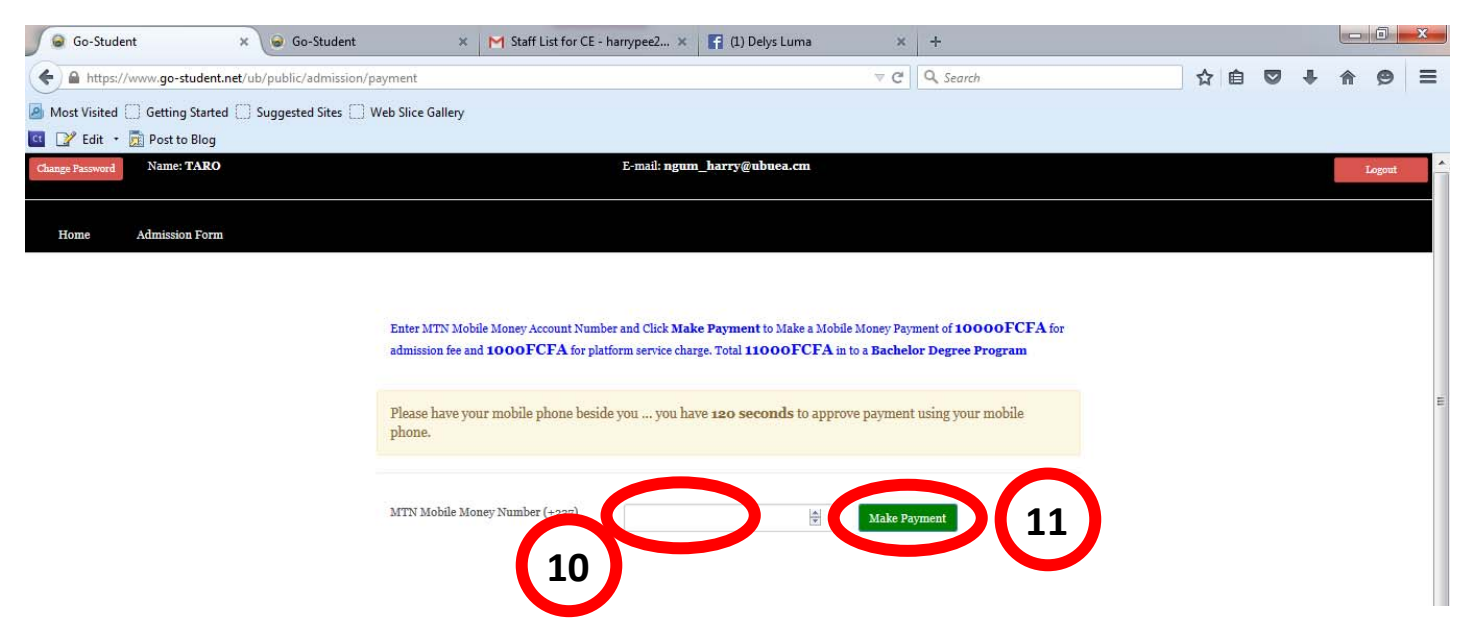

- 12. Fill and submit the online application form with the required information. Please verify that your information is correct before you submit. Please make sure you strictly follow the instructions on the application.
- 13. Picture file size be less than 500Kb and of file type \*.jpg(jpeg), taken on a white or red background
- 14. You can always relogin to edit your application as long as the application procedure is still open. At the end of your application, print and keep a copy of your complete application form for your reference. We wish you success in your application procedure.

| Go-Student                                    | 🗙 😡 Go-Student 🛛 🗶 M Staff List for                                                                                                    | r CE - harrypee2 × 📑 (1)                                                             | Delys Luma 🛛 🗙                           | +                                                                                                 |         |                                          |                                                   |                                                                                             |
|-----------------------------------------------|----------------------------------------------------------------------------------------------------|--------------------------------------------------------------------------------------|------------------------------------------|---------------------------------------------------------------------------------------------------|---------|------------------------------------------|---------------------------------------------------|---------------------------------------------------------------------------------------------|
| https://www.go-student.net                    | /ub/public/admission/bachelor                                                                                                    |                                                                                      | ∠ G                                      | Q Search                                                                                          | ☆       |                                          | <b>9</b> +                                        | <b>A B</b>                                                                                  |
| Most Visited 门 Getting Started [              | ] Suggested Sites 🔲 Web Slice Gallery                                                                                                    |                                                                                      |                                          |                                                                                                   |         |                                          |                                                   |                                                                                             |
| 📝 Edit 🔹 👼 Post to Blog                       |                                                                                                    |                                                                                      |                                          |                                                                                                   |         |                                          |                                                   |                                                                                             |
| ange Password Name: HARRY N                   | IGUM POTTER                                                                                                    | E-mail: harrypee21@f                                                                 | gmail.com                                |                                                                                                   |         |                                          |                                                   | Logo                                                                                        |
| Home Admission Form                           |                                                                                                    |                                                                                      |                                          |                                                                                                   |         |                                          |                                                   |                                                                                             |
| Admission Form                                |                                                                                                    |                                                                                      |                                          |                                                                                                   |         |                                          | _                                                 |                                                                                             |
|                                               |                                                                                                    |                                                                                      |                                          |                                                                                                   |         |                                          |                                                   |                                                                                             |
|                                               |                                                                                                    |                                                                                      |                                          |                                                                                                   |         |                                          | 12                                                |                                                                                             |
| ersonal Information                           | A                                                                                                    |                                                                                      |                                          |                                                                                                   |         |                                          |                                                   |                                                                                             |
|                                               | Applic                                                                                                    | cation for Admis                                                                     | ssion into a Ba                          | chelor's Degree I                                                                                 | Program |                                          |                                                   |                                                                                             |
| egree Choices                                 | Applic<br>Personal Information                                                                                                    | cation for Admis                                                                     | ssion into a Ba                          | chelor's Degree I                                                                                 | Program |                                          | 12                                                |                                                                                             |
| egree Choices                                 | Applic<br>Personal Information                                                                                                    | cation for Admis                                                                     | ssion into a Ba                          | chelor's Degree F                                                                                 | Program |                                          |                                                   |                                                                                             |
| egree Choices<br>vualifications               | Applic<br>Personal Information<br>Applicant's Name:                                                                                                    | cation for Admis                                                                     | Choose your Gender:                      | chelor's Degree I                                                                                 | Program | _                                        |                                                   |                                                                                             |
| egree Choices<br>vualifications<br>ubmit Form | Applic<br>Personal Information<br>Applicant's Name:<br>HARRY NGUM POTTER                                                                                                    | cation for Admis                                                                     | Choose your Gender:                      | Others                                                                                            | Program |                                          |                                                   |                                                                                             |
| egree Choices<br>vualifications<br>ubmit Form | Applic<br>Personal Information<br>Applicant's Name:<br>HARRY NGUM POTTER<br>Date of Birth:                                                                                                    | Place of Birth:                                                                      | Choose your Gender:<br>@ Male © Female ( | Others                                                                                            | Program |                                          |                                                   |                                                                                             |
| egree Choices<br>vualifications<br>ubmit Form | Applic<br>Personal Information<br>Applicant's Name:<br>HARRY NGUM POTTER<br>Date of Birth:<br>28/08/2014                                                                                           | Place of Birth:<br>Banso                                                             | Choose your Gender:                      | Others Others It212521                                                                            | mber:   |                                          |                                                   | 3                                                                                           |
| egree Choices<br>vualifications<br>ubmit Form | Applic<br>Personal Information<br>Applicant's Name:<br>HARRY NGUM POTTER<br>Date of Birth:<br>28/08/2014<br>Email Address:                                                                         | Place of Birth:<br>Banso<br>Permanent Address:                                       | Choose your Gender:                      | Others National ID or Passport Nur 12212521 Applicant's Tel:                                      | mber:   |                                          |                                                   | 3                                                                                           |
| egree Choices<br>vualifications<br>ubmit Form | Applic<br>Personal Information<br>Applicant's Name:<br>HARRY NGUM POTTER<br>Date of Birth:<br>28/08/2014<br>Email Address:<br>harrypee21@gmail.com                                                 | Place of Birth:<br>Banso<br>Permanent Address:<br>Buea                               | Choose your Gender:<br>@ Male  © Female  | Others Others National ID or Passport Nur 12212521 Applicant's Tel: 699747799                     | mber:   | Fitture                                  |                                                   | 3                                                                                           |
| egree Choices<br>vualifications<br>ubmit Form | Applic<br>Personal Information<br>Applicant's Name:<br>HARRY NGUM POTTER<br>Date of Birth:<br>28/08/2014<br>Email Address:<br>harrypee21@gmail.com<br>Nationality:                                 | Place of Birth:<br>Banso<br>Permanent Address:<br>Buea<br>Marital Status:            | Choose your Gender:                      | Others National ID or Passport Nur 12213521 Applicant's Tel: 699747799 Special Needs:             | mber:   | Picture<br>of type                       | 12<br>(1)<br>must bs less<br>'jpg(jpeg) ir<br>und | 3<br>3<br>3<br>3<br>3<br>3<br>3<br>3<br>3<br>3<br>3<br>3<br>3<br>3<br>3<br>3<br>3<br>3<br>3 |
| egree Choices<br>vualifications<br>ubmit Form | Applic<br>Personal Information<br>Applicant's Name:<br>HARRY NGUM POTTER<br>Date of Birth:<br>28/08/2014<br>Email Address:<br>harrype21@gmail.com<br>Nationality:<br>Cameroon                      | Place of Birth:<br>Banso<br>Permanent Address:<br>Buea<br>Marital Status:<br>Married | Choose your Gender:<br>Male © Female (   | Others Others National ID or Passport Nur 12213521 Applicant's Tel: 699747799 Special Needs: None | mber:   | Picture<br>of type<br>backgro<br>Uplo    | must be less<br>jege(jege) is<br>used Picture     | 3<br>than gookb an avite or red                                                             |
| egree Choices<br>vualifications<br>ubmit Form | Applic<br>Personal Information<br>Applicant's Name:<br>HARRY NGUM POTTER<br>Date of Birth:<br>28/08/2014<br>Email Address:<br>harrype21@gmail.com<br>Nationality:<br>Cameroon<br>Region: Division: | Place of Birth:<br>Banso<br>Permanent Address:<br>Buea<br>Marital Status:<br>Married | Choose your Gender:<br>Male © Female (   | Others National ID or Passport Nur 12213521 Applicant's Tel: 699747799 Special Needs: None        | mber:   | Picture<br>of type "<br>backgro<br>Uplo  | must be less<br>jgg(jpeg) is<br>und<br>Picture    | 3<br>3<br>3<br>3<br>3<br>3<br>3<br>3<br>3<br>3<br>3<br>3<br>3<br>3<br>3<br>3<br>3<br>3<br>3 |
| egree Choices<br>vualifications<br>ubmit Form | Applicant's Name:<br>HARRY NGUM POTTER<br>Date of Birth:<br>28/08/2014<br>Email Address:<br>harrype21@gmail.com<br>Nationality:<br>Cameroon<br>Region:<br>North-west<br>Boyo                       | Place of Birth:<br>Banso<br>Permanent Address:<br>Buea<br>Marital Status:<br>Married | Choose your Gender:<br>Male © Female (   | Others National ID or Passport Nur 12212521 Applicant's Tel: 699747799 Special Needs: None        | mber:   | Picture<br>of type 's<br>backgro<br>Uplo | must be less<br>Jopg(peg) is<br>und<br>Picture    | 3<br>3<br>sthan goolfb an<br>a white or ref                                                 |